## ドライバーバージョン 3.9.1.0 のインストール手順

1. スタート①を右クリック、設定②を左クリックします。

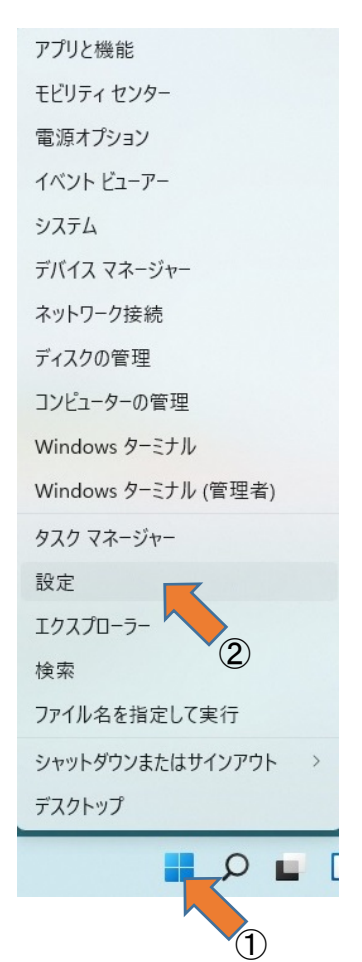

2. Windows Update を左クリックします

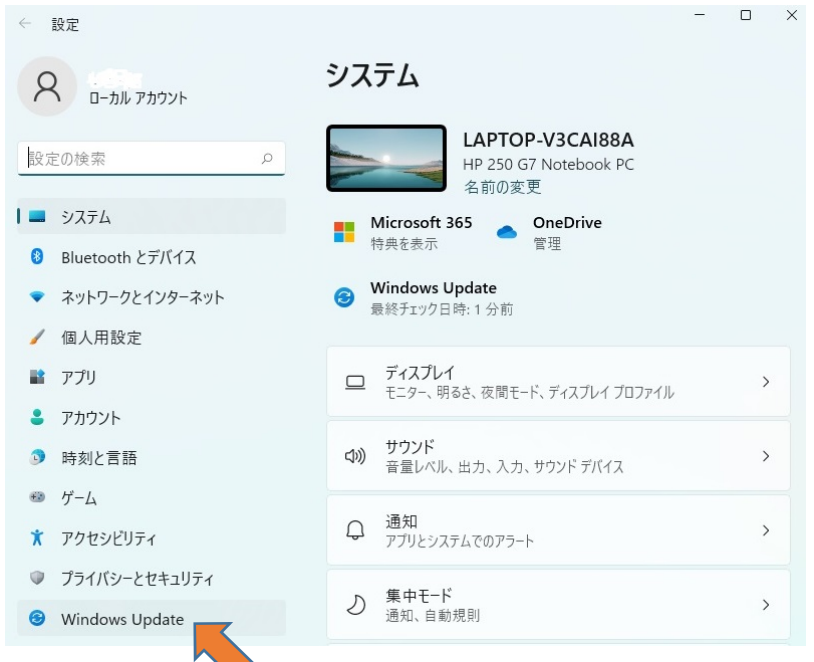

## 3. 詳細オプションを左クリックします

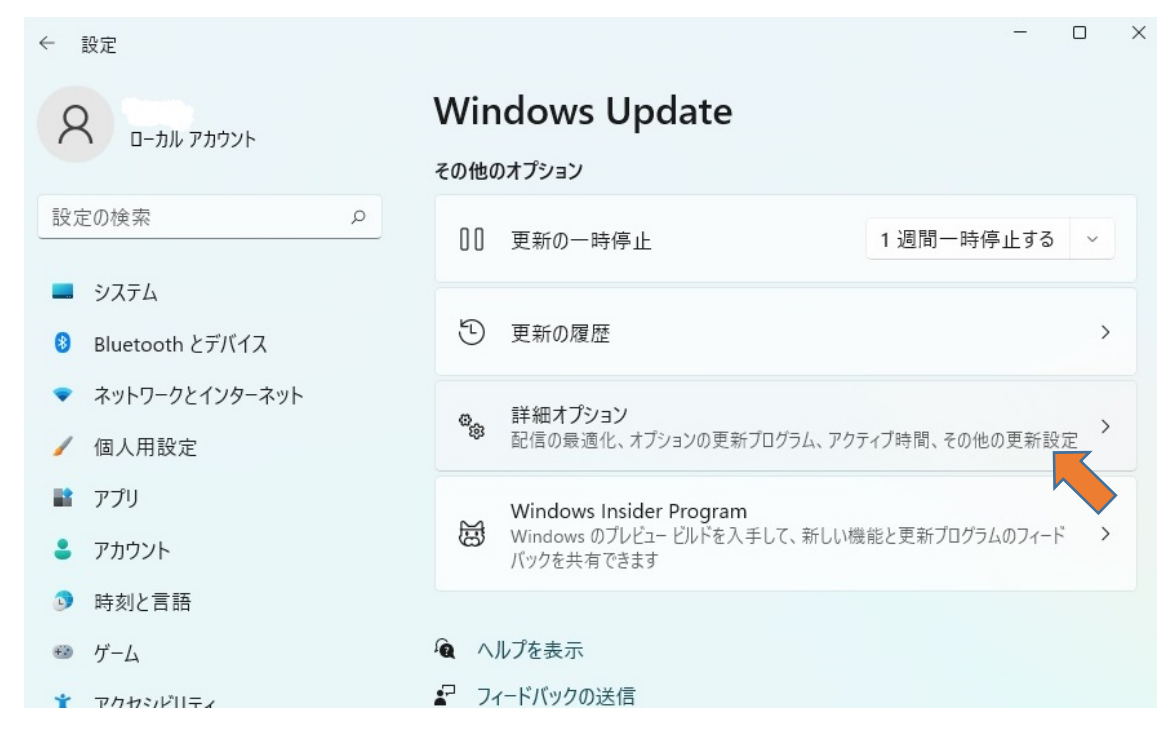

## 4. オプションの更新プログラムを左クリックします

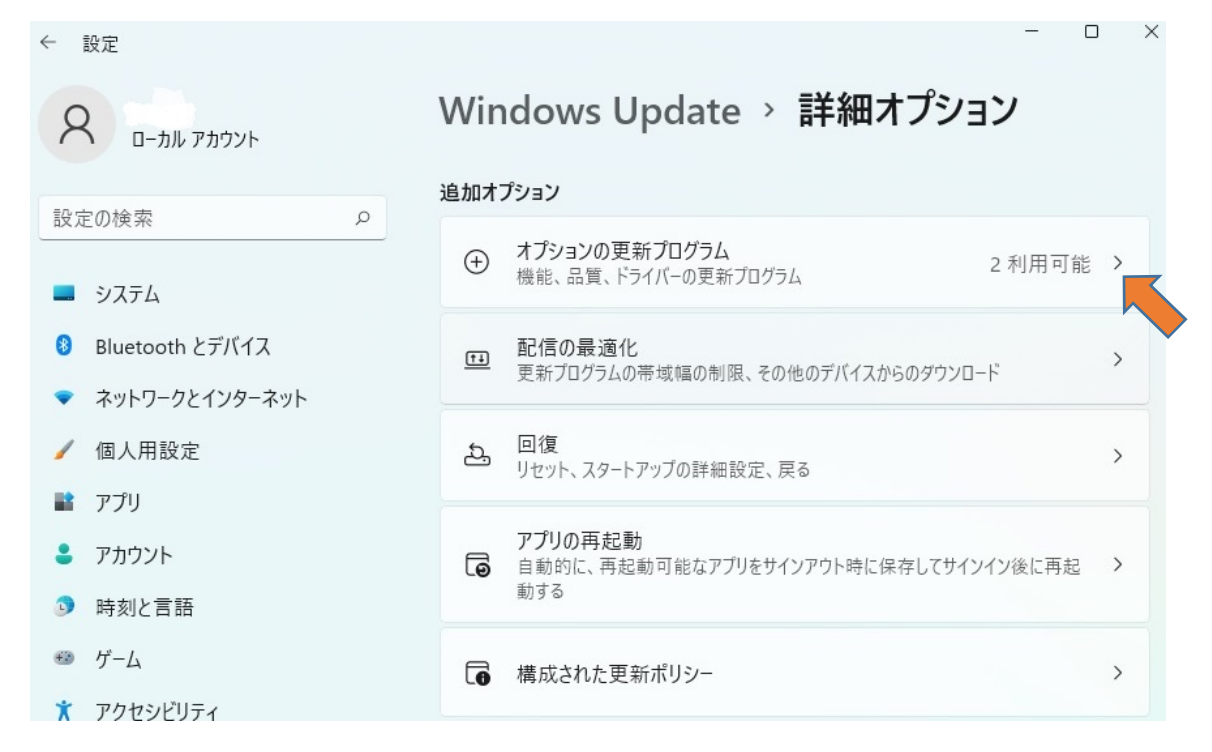

5. 更新するプログラム「Prolific-Ports-3.9.1.0」を選択し「ダウンロードとインストール」を左クリックします

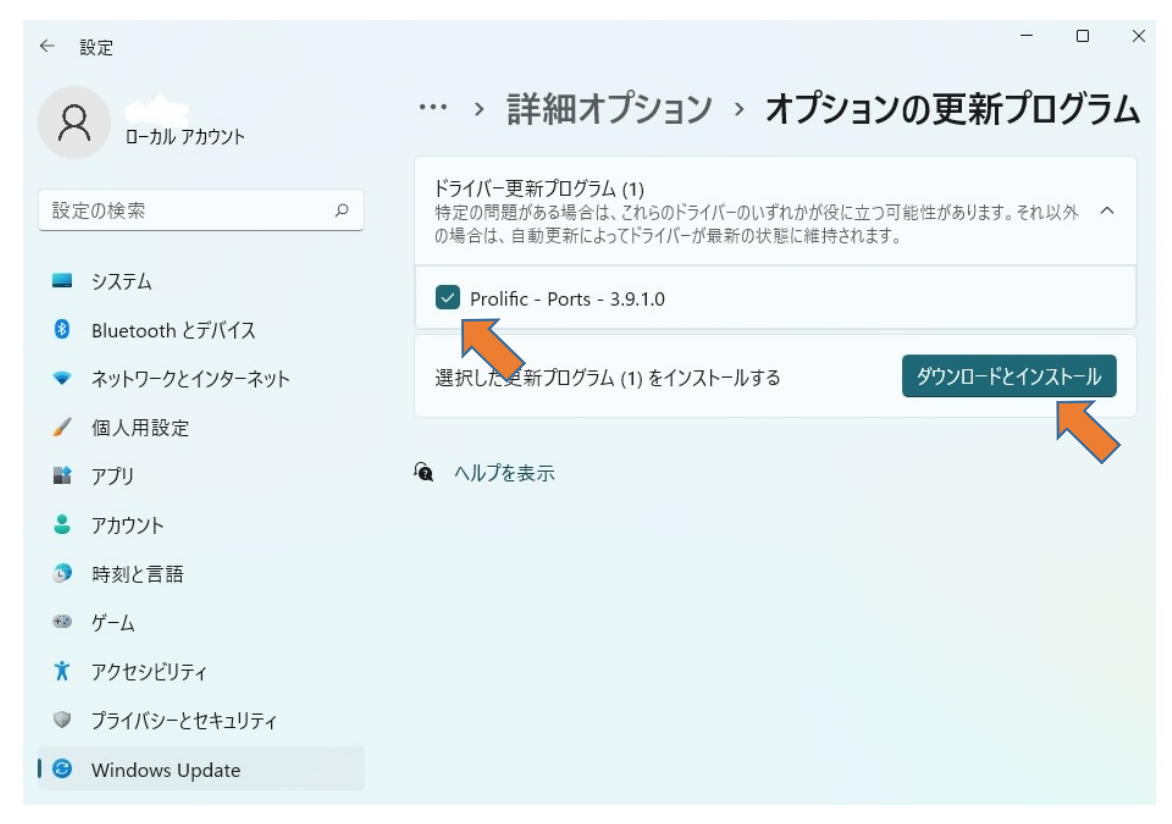

6. デバイスマネージャで確認すると、ドライバーバージョン 3.9.1.0 で正常に接続できています。

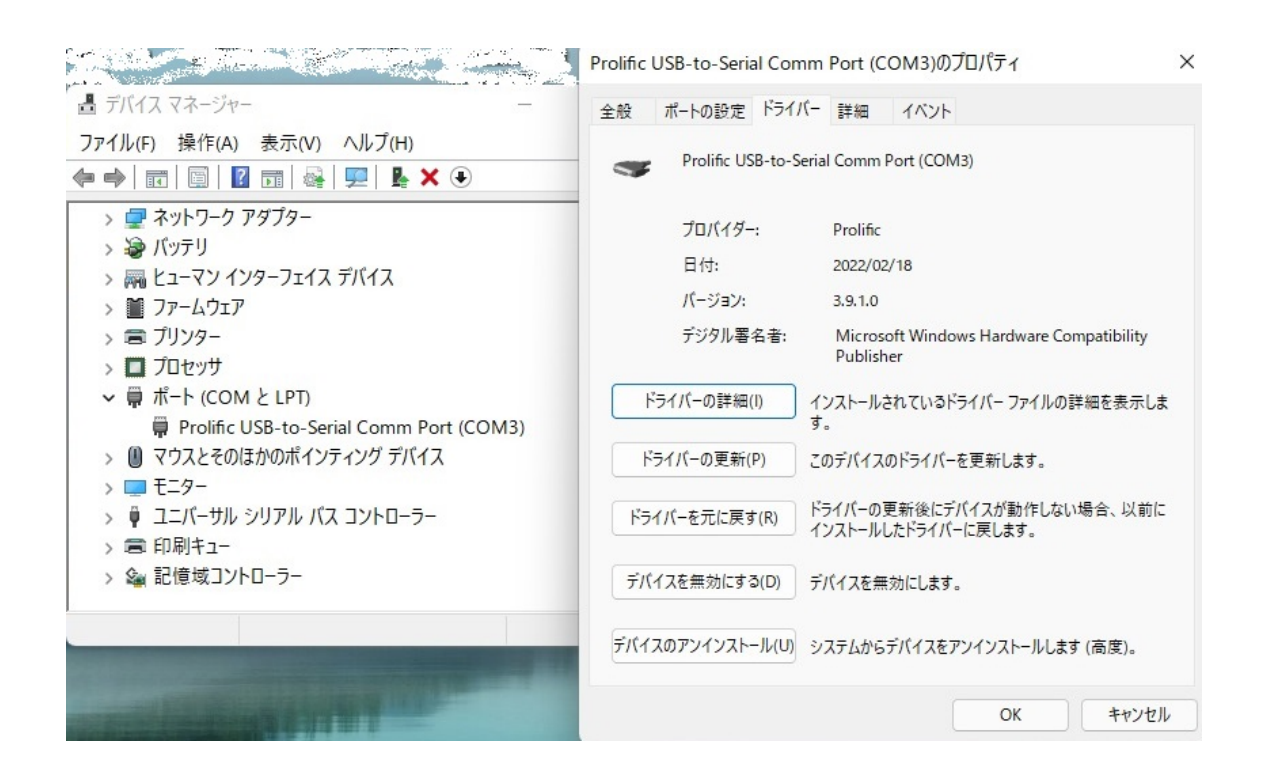